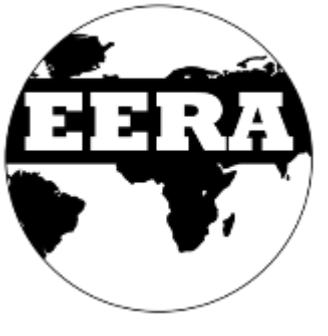

# EERA GPS HOUSE Download Application

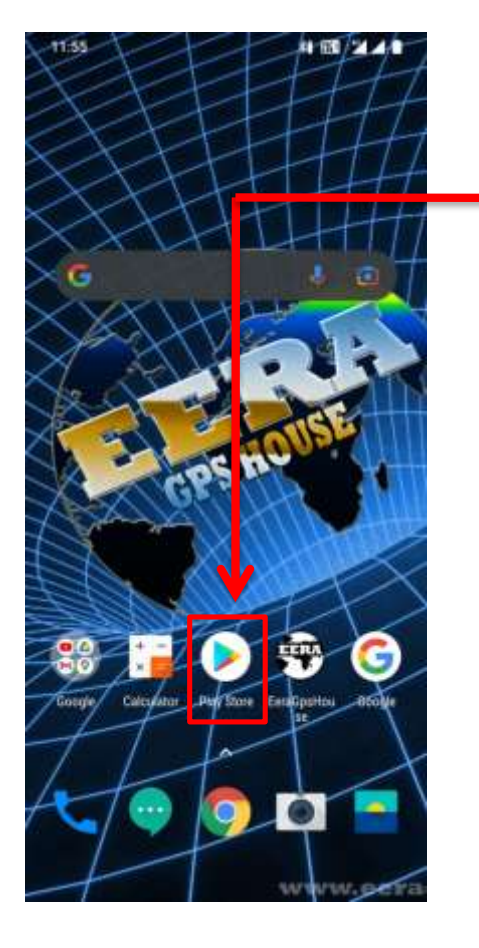

- 1. Download Application from Play Store / App Store
- 2. Click / Open Play Store / App Store

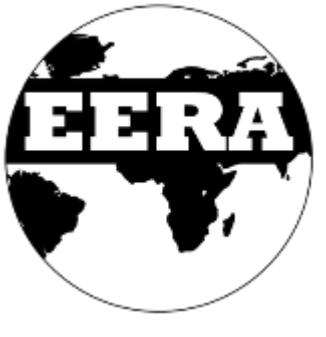

11:56

Discover recommended games

88

4 18 241

50

Book

Mavies

## Search & Tap

1. Search: EeraGpsHouse

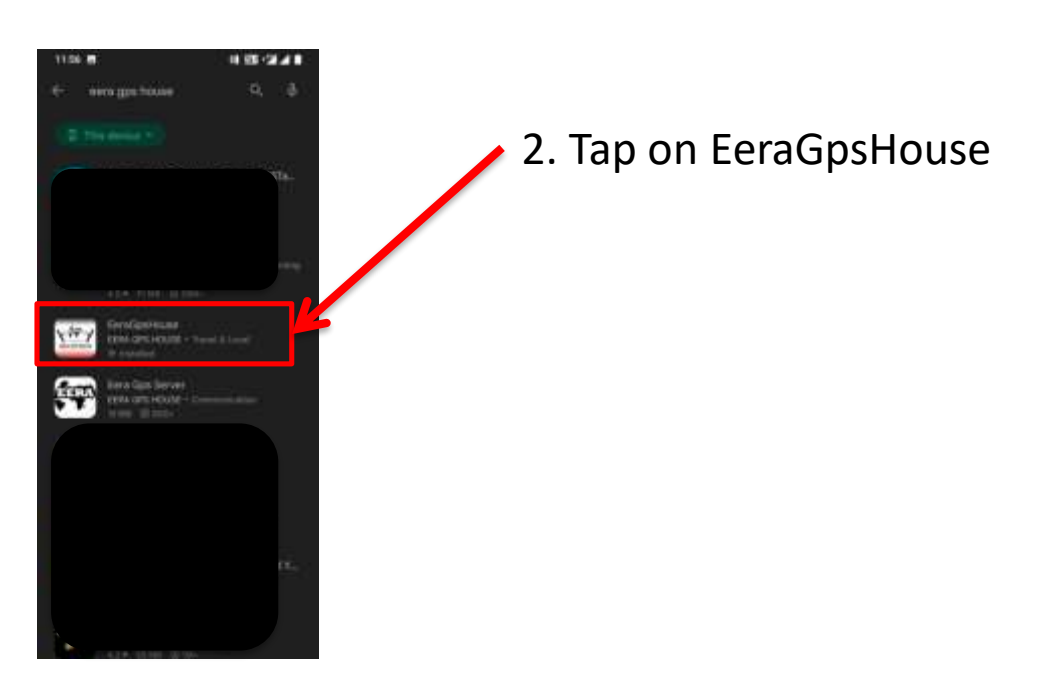

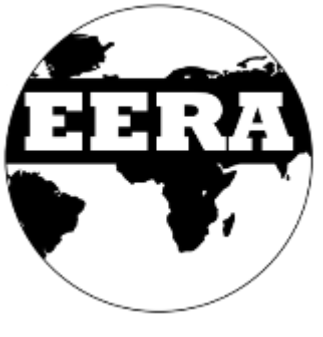

### Server Name

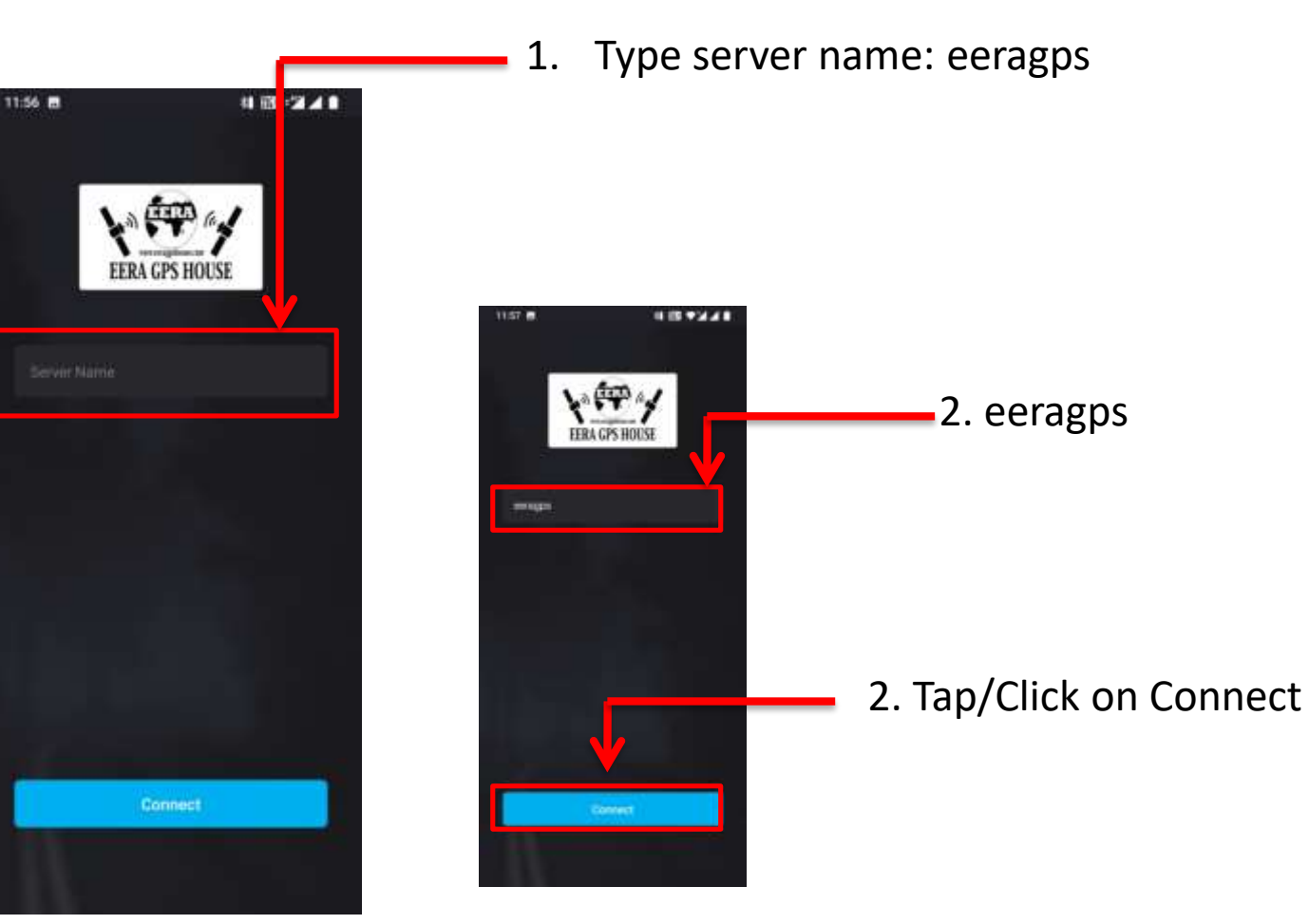

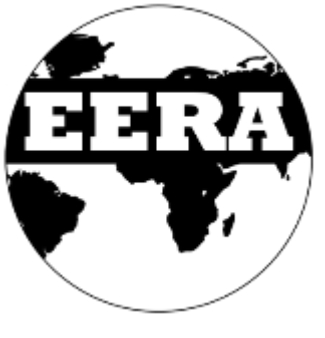

# Login

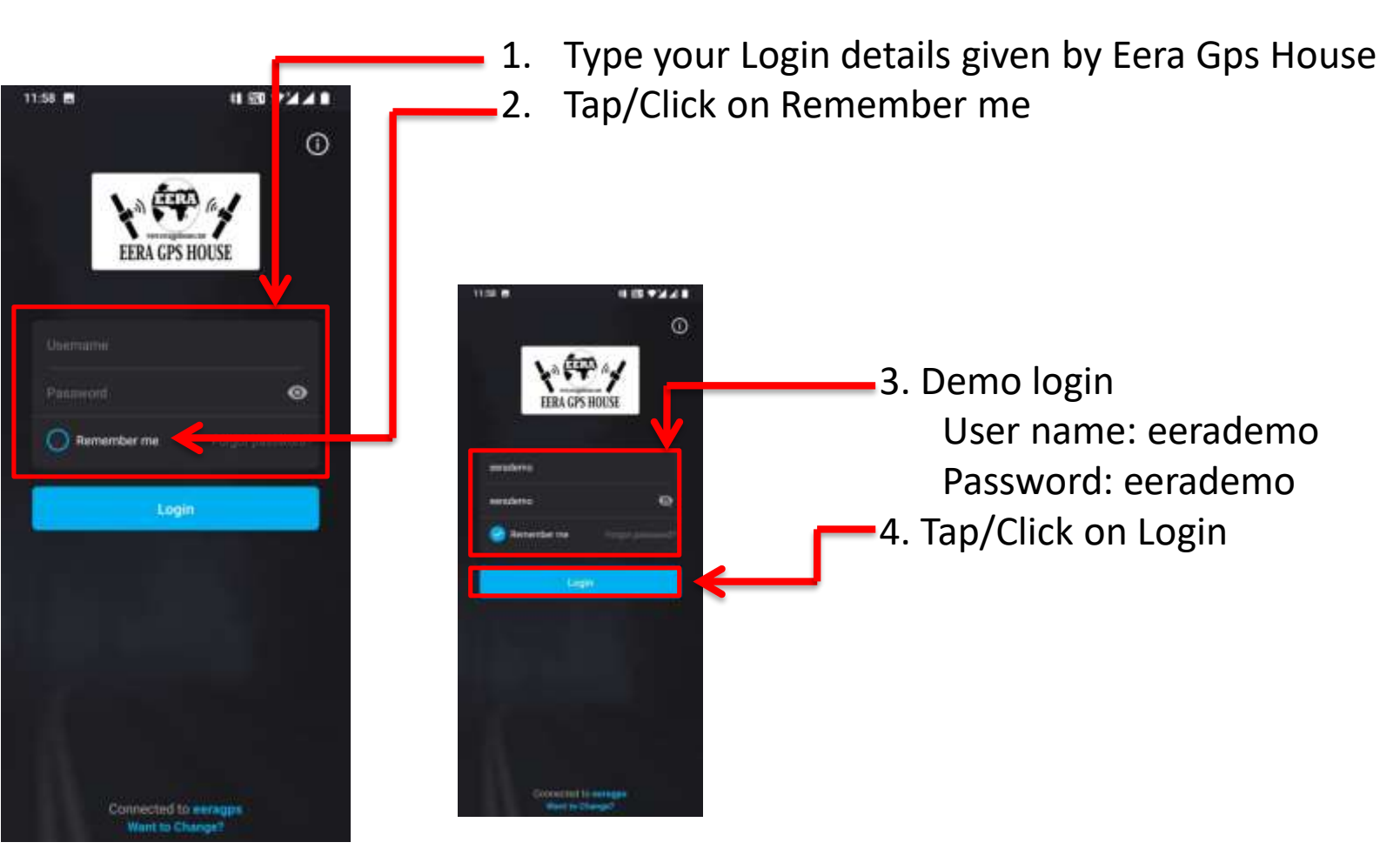

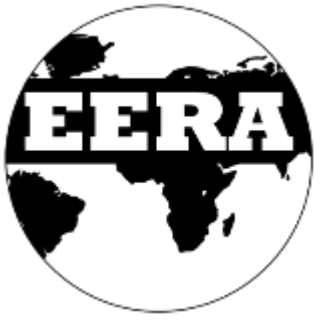

# Dashboard

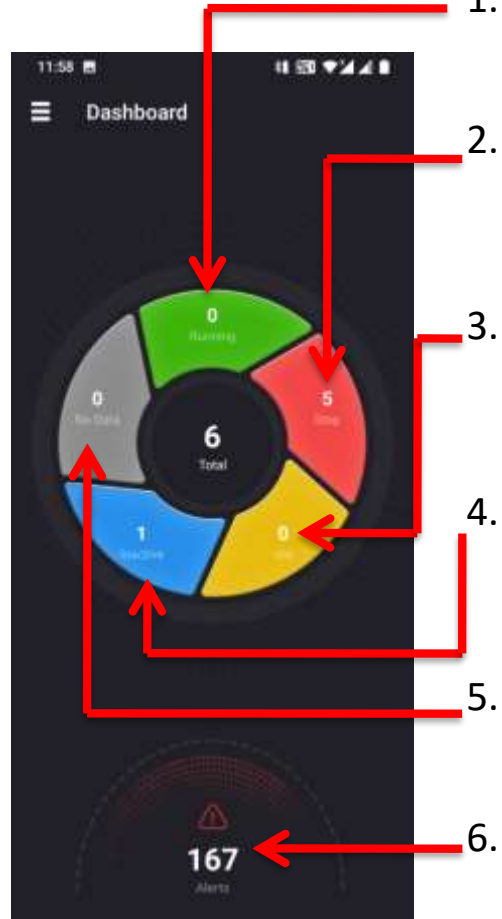

- 1. Live Total Number of Vehicle in Running Condition Here you can see where the car is now and what is its speed with address.
- Live Total Number of Vehicle in Parking Condition You can see here that the vehicle has stopped/Parked and when it has stopped with Location & address
- 3. Live Total Number of Vehicle in idle Condition You can see here that the vehicle is kept at one place by starting the vehicle with Location & address
- 4. Live Total Number of Vehicle in Inactive Condition Car goes inactive because it could be a network issue, wiring issue & device issue
- Live Total Number of New Vehicle Added When you buy a new GPS, only then the car is seen here

#### 5. Live Vehicle Alerts

Here you will get vehicle on/off shutdown and start alerts and overspeed, theft, geofence, Power on/off and service alerts & many more alerts...

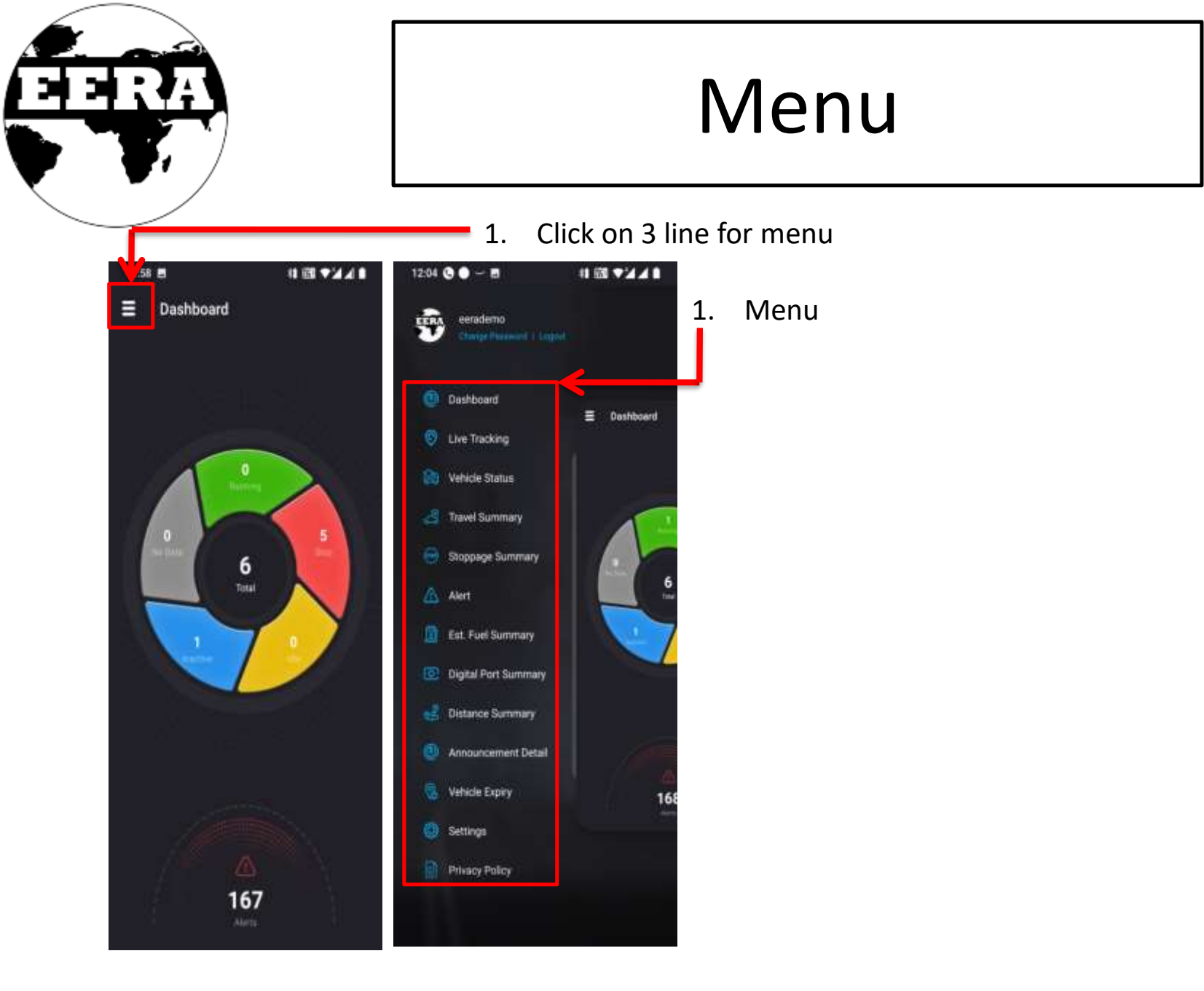

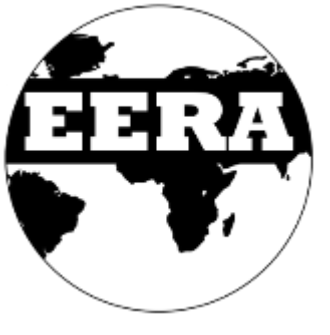

12:04 0 -

eerademo

## Live Tracking

11 510 TAA

1. Live Tracking:

Here all your vehicles will be seen together

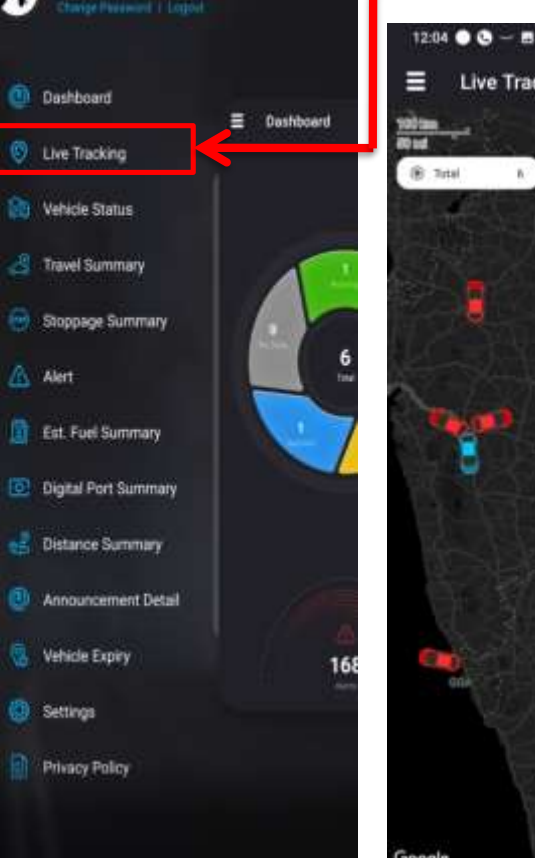

# 節 マンノー

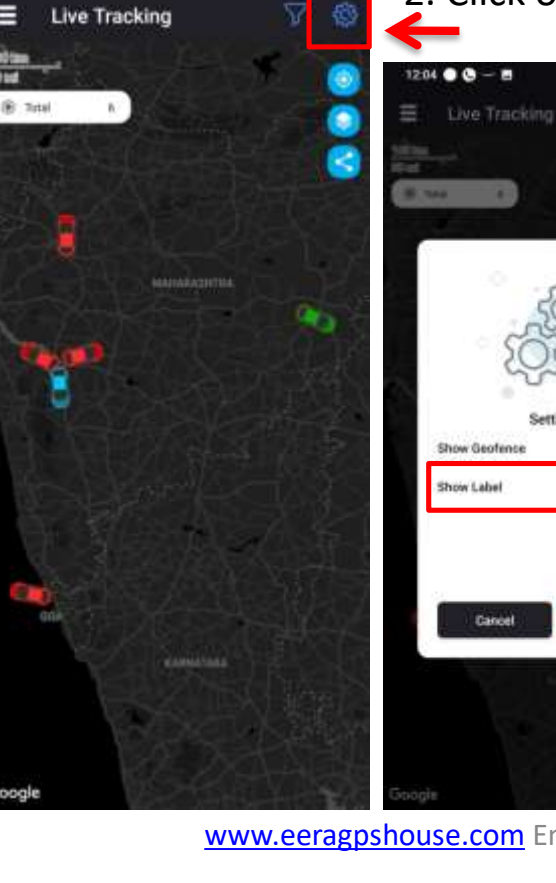

2. Click on Setting logo for see vehicle numbers / label

#### 3. Tick/Click on show label & apply

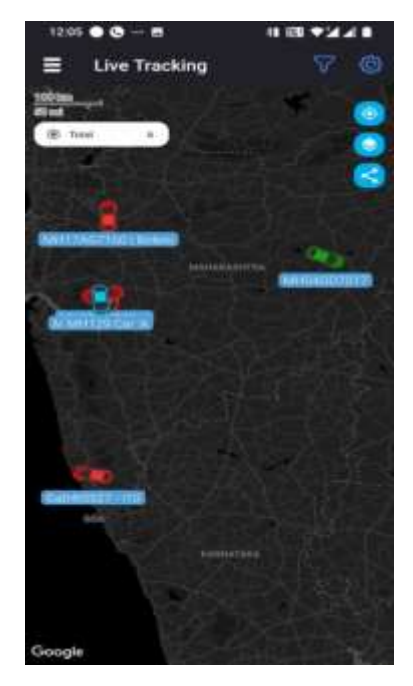

www.eeragpshouse.com Email: info@eeragpshouse.com Mob. +91 9518958211

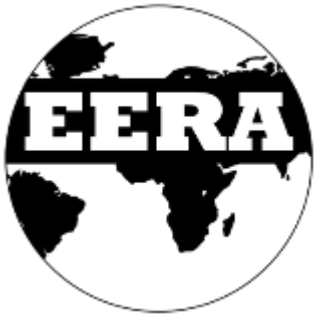

## Vehicle Status

1. 12:05 11 68 9441 Vehicle Statu **A**#811 MH04GD7017 00-01 (XXXX 12 00:04 100 Junu 1 Purse- Chalava - Nanced Rd. Geat Maharastrop MH17AG7160 | Bolero 101010312003120031 DATUT Taxen Patrol Purgs, New Hored Vesters, Nathin-Purg Rd, Shirola Nagar, Servar, Maharashta (16) MH12NV885zii 100-01-2022 (2:04:31 Eknyli Samet Super Market & General Stores, 41/1A/1, Norm: Relation Newson When we Ga04t5527 - i10 100 00 000 000 11 07 30 diam'r. Naprath Bhareka Devotare, Temple, Amin radds Hapra, Saligan, Gira (NE) 📕 🗄 👘 MH12ARK | bick 05-61 JUL 10.54 UB **Binnin** Skiepe Fashers Fundes, Tammedar Building, New ers. Konchwa Meeta Napet Ko MH129 Car

You can see here all the vehicles together with their live address and numbers

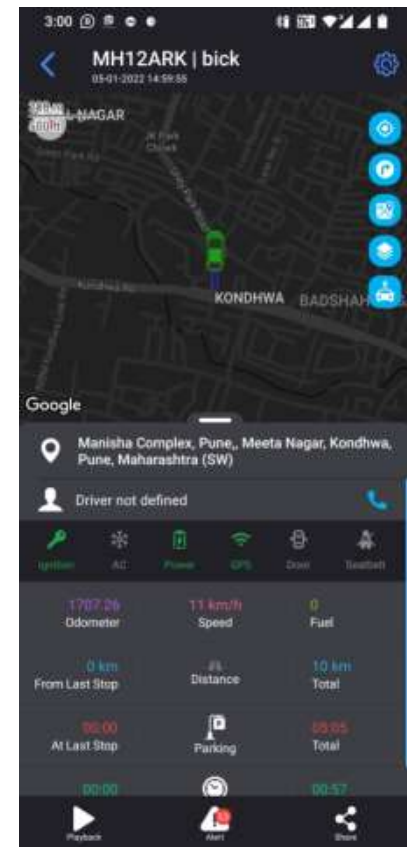

 Click on vehicle number which you want to see by tap/clicking on vehicle you can see live location of that vehicle

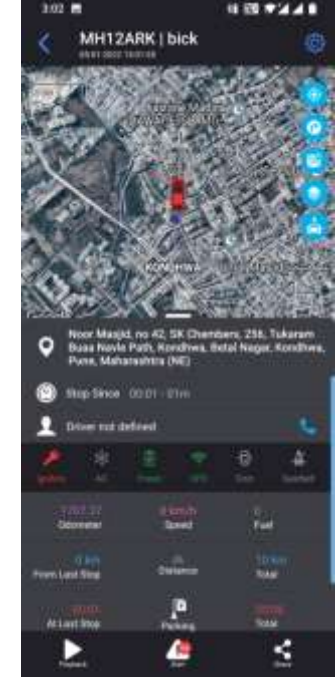

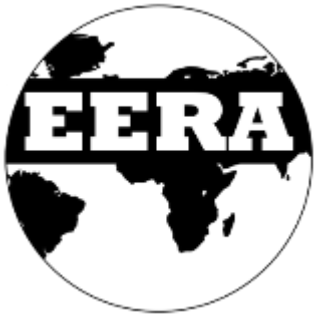

### **Live Status**

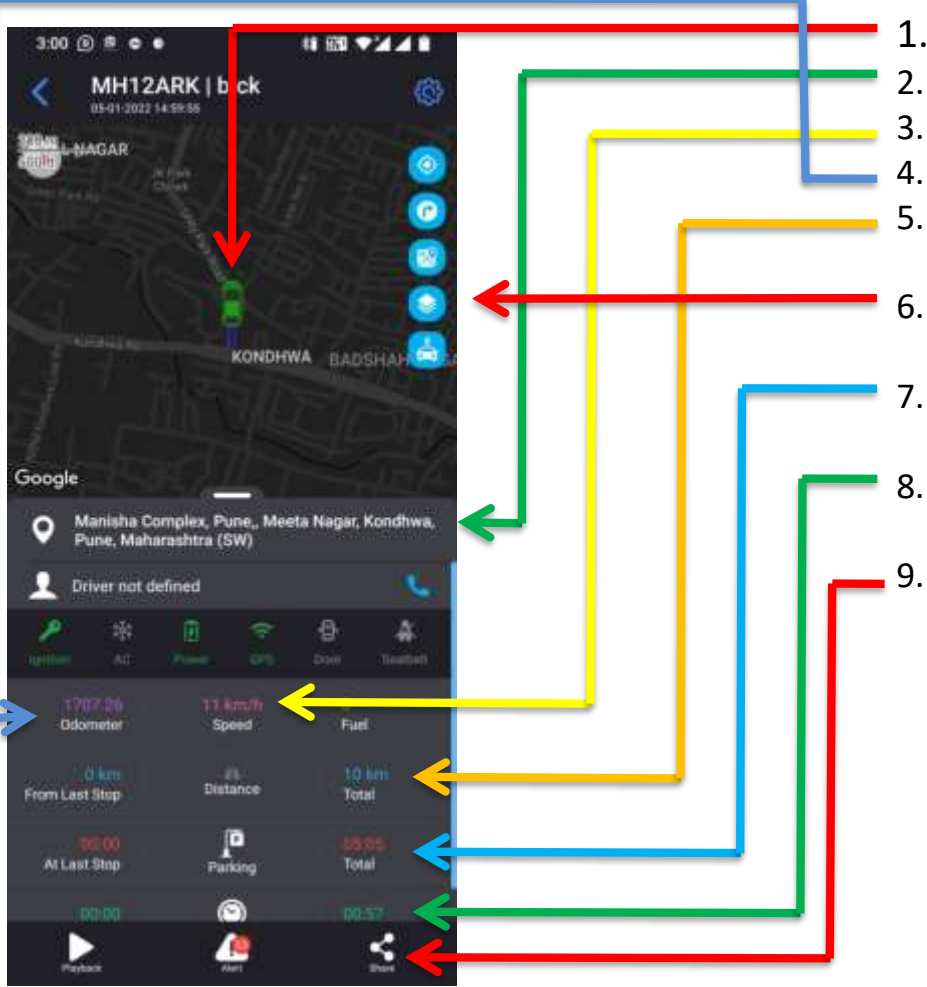

- . You can see here Live Location
- You can see here Live Address
- You can see here Live Speed
- You can see here Live Odometer
- You will see how much the Vehicle has run kilometer from 12AM in the morning till 11:59 PM in the night.
- 6. You can change the map by clicking here Google Map, Satellite Map and World Satellite Map
- 7. How many hours out of 24 hours your vehicle stopped will show here
- 8. How many hours your vehicle has run out of 24 hours will be seen here
- 9. By clicking here you can share your vehicle live location to your clients, Family, Friends. As per your time required
  - 1 hour, 2 hour, 5,10 hour, day, week and months...

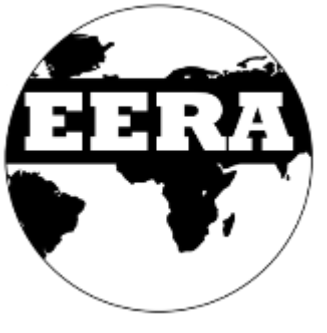

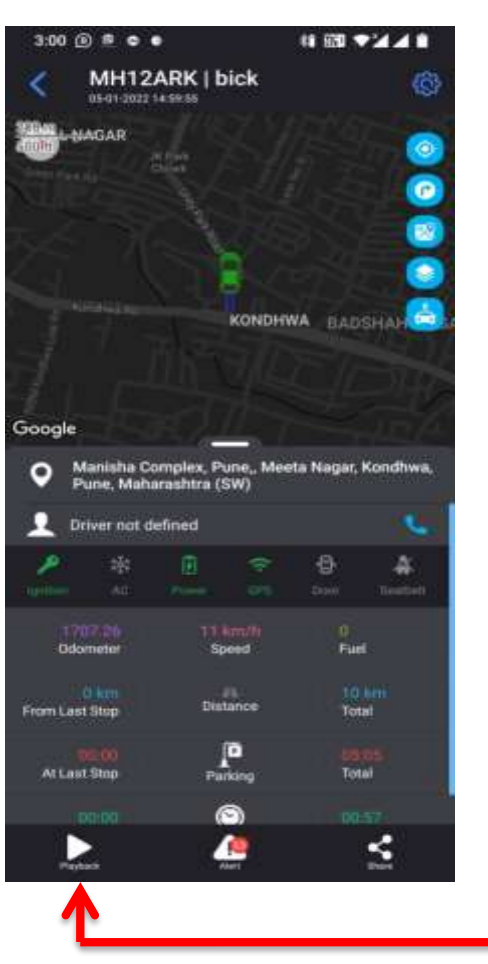

# Playback

1 Month Backup on phone & 3 Months Backup on PC

#### .. Tap/Click on Playback

Here you can see daily where does your car go, which way does it go, where does it stop for how long You can see here Live Address with 3 months backup

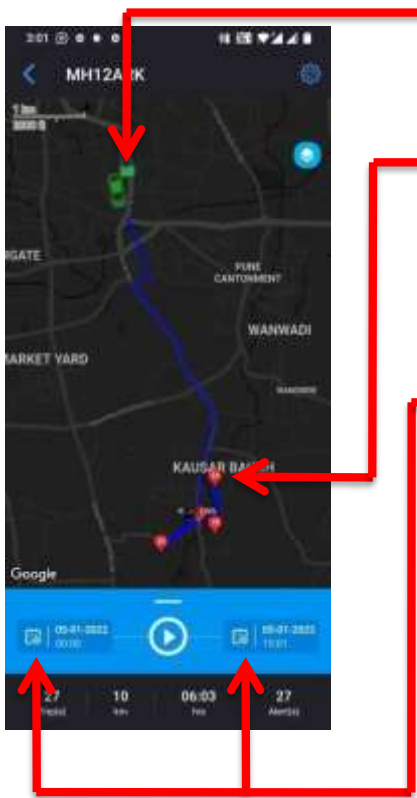

 Tap/Click on green flag
 By taping the green flag, you will know when the Vehicle has left the parking lot today.

#### 3. Tap/Click on red Spots

You will see spots in red color, by tapping on it you will see where the car stops and at what time it has stopped and when it has left

#### 4. Tap/Click on Calendar logo

By clicking here, from which date you want to watch the playback, you can see it by selecting date and time to watch. 7 days at a time

set date and time and tap/click on play button

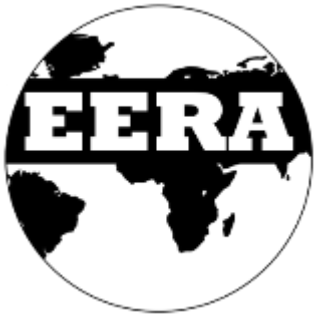

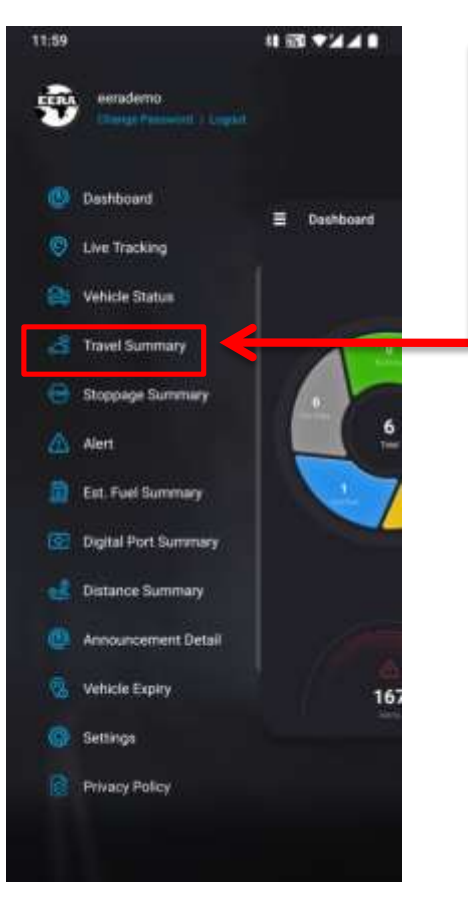

12.05

MHOMODIOUS

MH129 Car

Travel Summary

10 01 2002 00 50 - 00 01 2002 12 05

=

11 23 92/21

45.40

## **Travel Summary**

1 Month Backup on phone & 3 Months Backup on PC

 Tap/Click on Travel summary Here you can see daily, as per time set & monthly traveling details. Total kilometers running hours Parking Hours, inactive hours and alerts

- Tap/Click on Calendar logo
  By taping the on calendar logo, choose from which date and time you want to see.
- 3. Here you can see total Kilometers and day by day
- 4. Here you can see total Hour of Inactive
- 5. Here you can see total Hour of Stop/Parking
- 6. Here you can see total Hour of Idle
- 7. Here you can see total Hour of Running

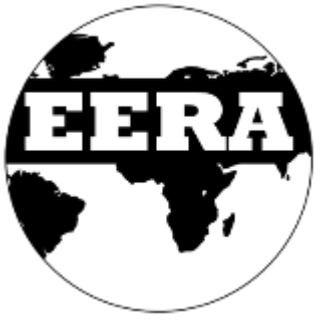

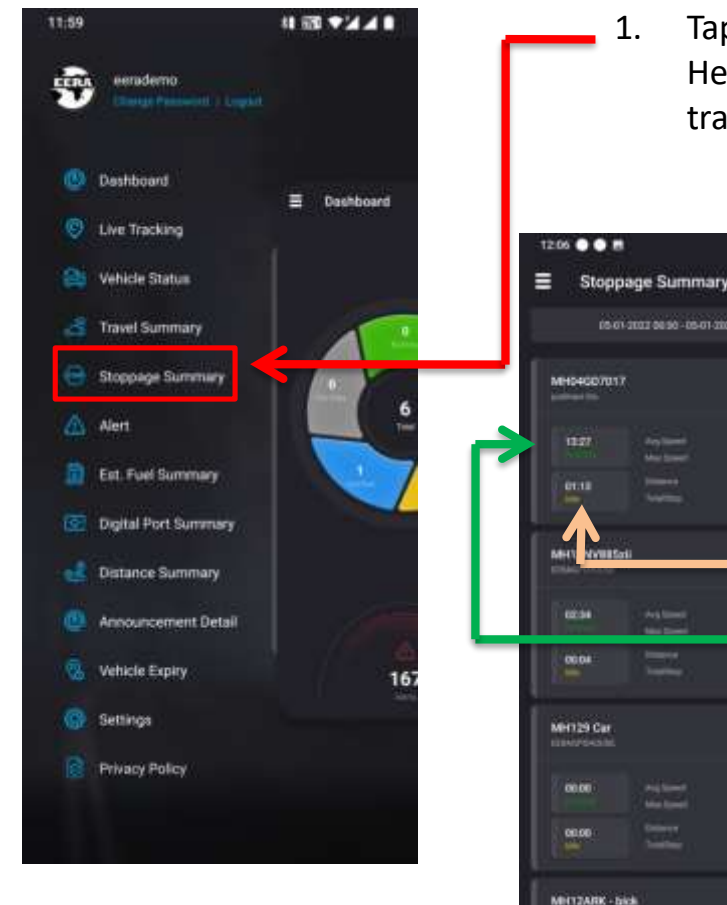

## Stoppage Summary

1 Month Backup on phone & 3 Months Backup on PC

Tap/Click on Stoppage summary Here you can see daily, as per time set & monthly traveling details total Stoppage points with address

1 2 9241

a local

 Tap/Click on Calendar logo
 By taping the on calendar logo, choose from which date and time you want to see.

- 3. Here you can see total Hour of Stoppage and day by
- 6. Here you can see total Hour of Idle
- 7. Here you can see total Hour of Running

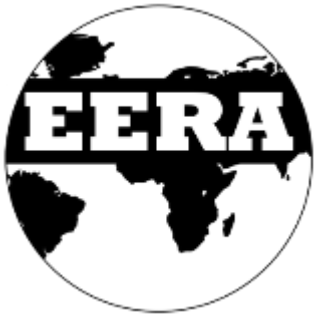

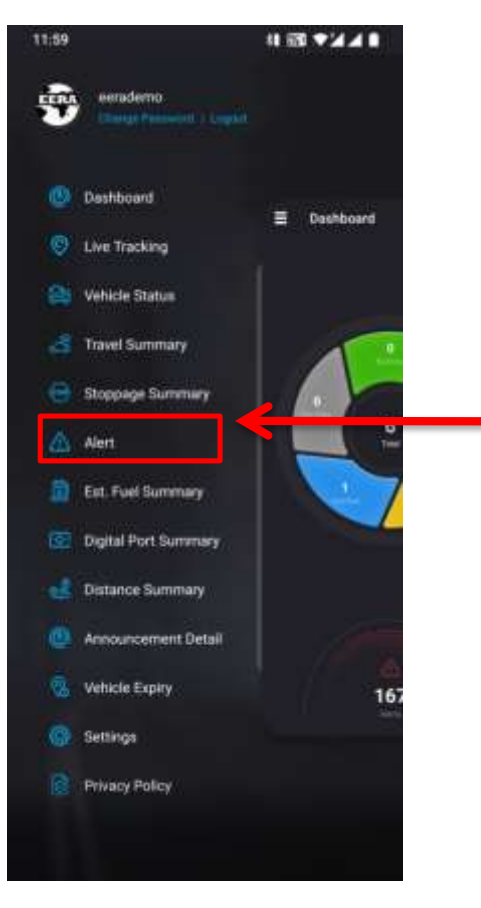

### Alerts

1 Month Backup on phone & 3 Months Backup on PC

Tap/Click on Alerts Here you can see daily, as per time set & monthly

traveling details total alerts Ignition on/off alerts Over speed alerts Geofence alerts Power on/off alerts GPS on/off alerts Theft alerts Service alerts Rout change alerts Maintenance alerts

1.

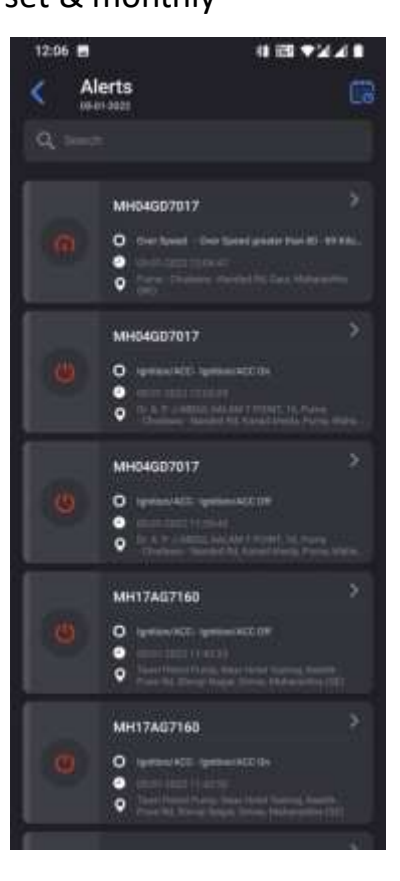

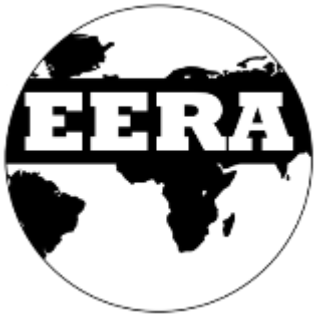

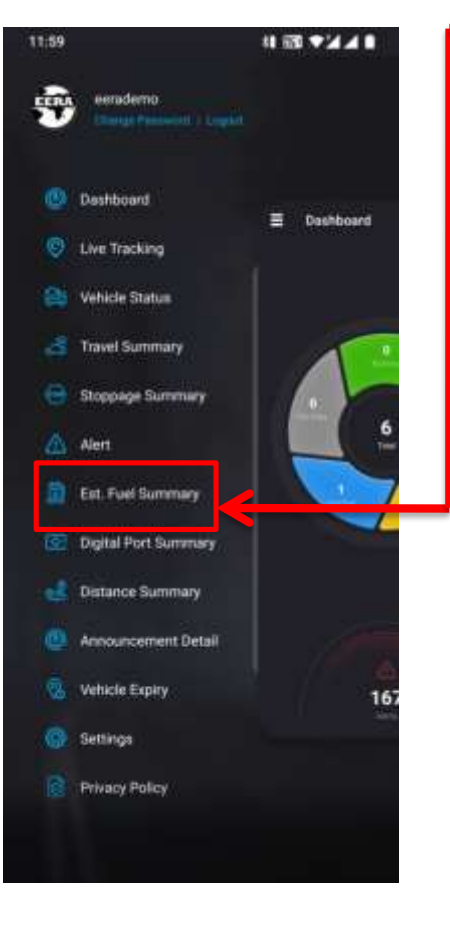

## **Estimate Fuel Summary**

1 Month Backup on phone & 3 Months Backup on PC

Tap/Click on Est. Fuel Summary You can see here how many hours the car ran and how many kilometers it ran and how much fuel was used, it will be known according to the average given by clients

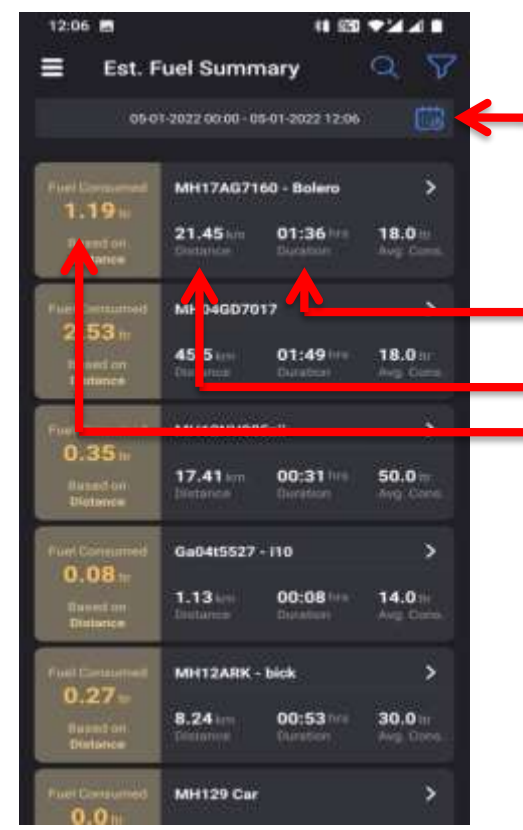

- Tap/Click on Calendar logo
  By taping the on calendar logo, choose from which date and time you want to see.
- 3. You can see here total running hour
- 4. Here you can see total Kilometers
- 5. You can see here how much fuel is consumed as per distance

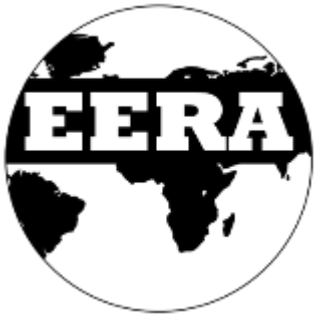

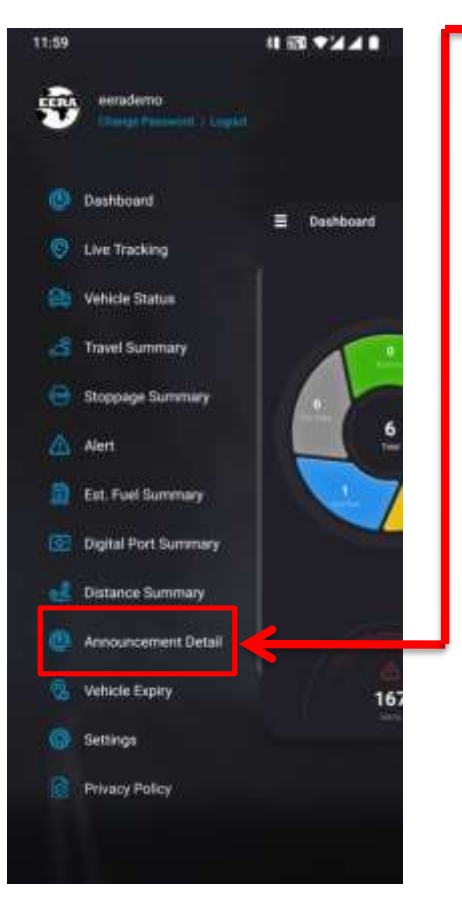

1.

### Announcement

Tap/Click on Announcement In the Announcement option, you will get information about the company's new offers and updates.

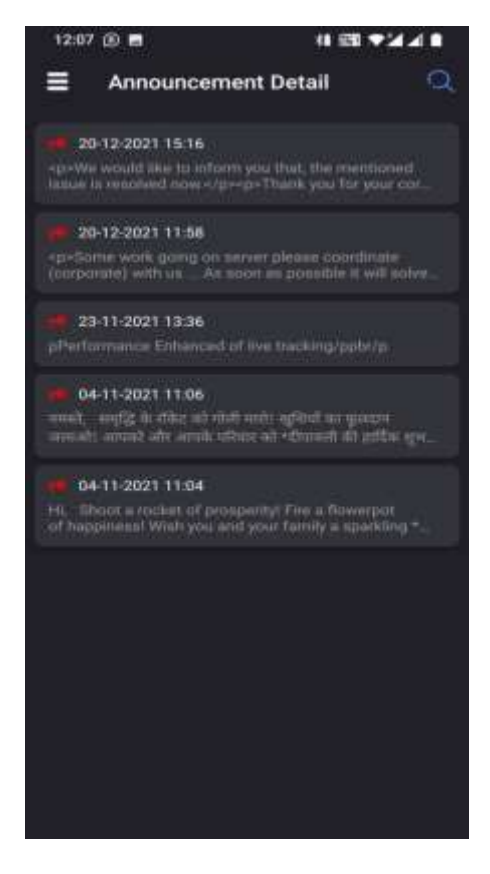

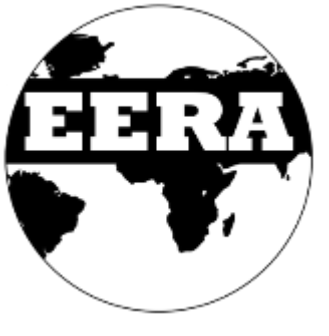

| 11:59     |                              | # 23 ▼24 ■   |
|-----------|------------------------------|--------------|
| Ð         | demo<br>gi Pennenti i Lugent |              |
| 🕑 Deshb   | çard                         | Dashboard    |
| 😌 Live Tr | acking                       |              |
| 😂 Vehicle | Status                       |              |
| 👌 Travel  | Summary                      | 1            |
| 😑 Stoppe  | ige Summary                  |              |
| 🛆 Alert   |                              | <sup>€</sup> |
| 🔝 Est. Fu | el Summary                   |              |
| 💽 Digital | Port Summery                 |              |
| d Distant | ce Summary                   |              |
| 🙆 Annou   | ncement Detail               |              |
| 🛞 Vehicle | Expiry                       | 167          |
| 🛞 Setting | н) (н                        |              |
| Privacy   | / Policy                     |              |
|           |                              |              |
|           |                              |              |

1.

# Settings

Tap/Click on Setting By going to the settings you can turn on/off alerts and turn on/off theft alarm

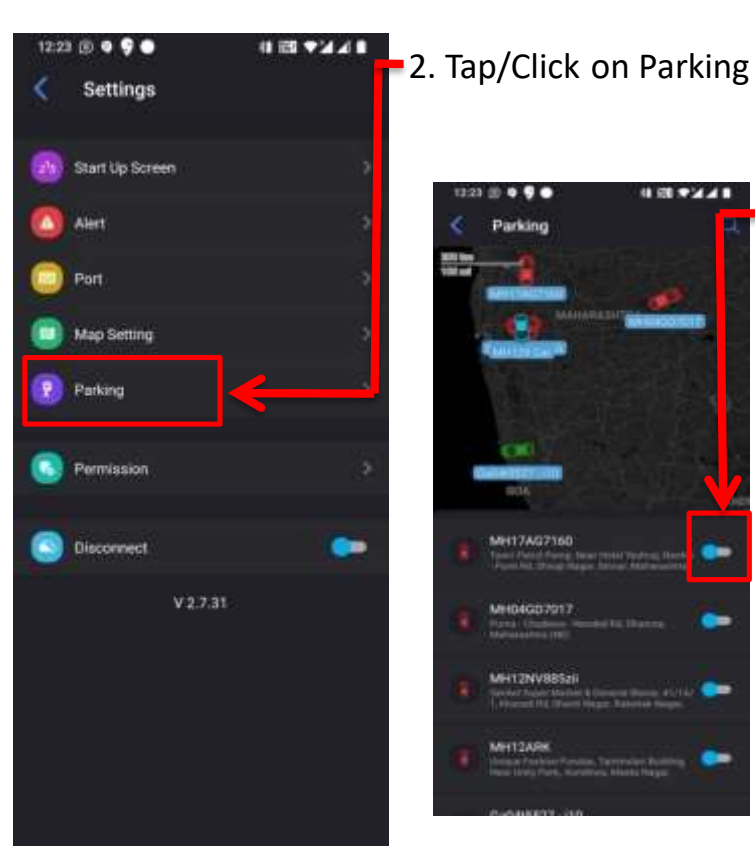

3. Tap/Click on Blue dot for activate theft alarm when vehicle is move/theft from location you will get alarm on mobile application

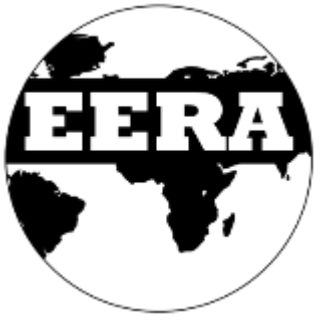

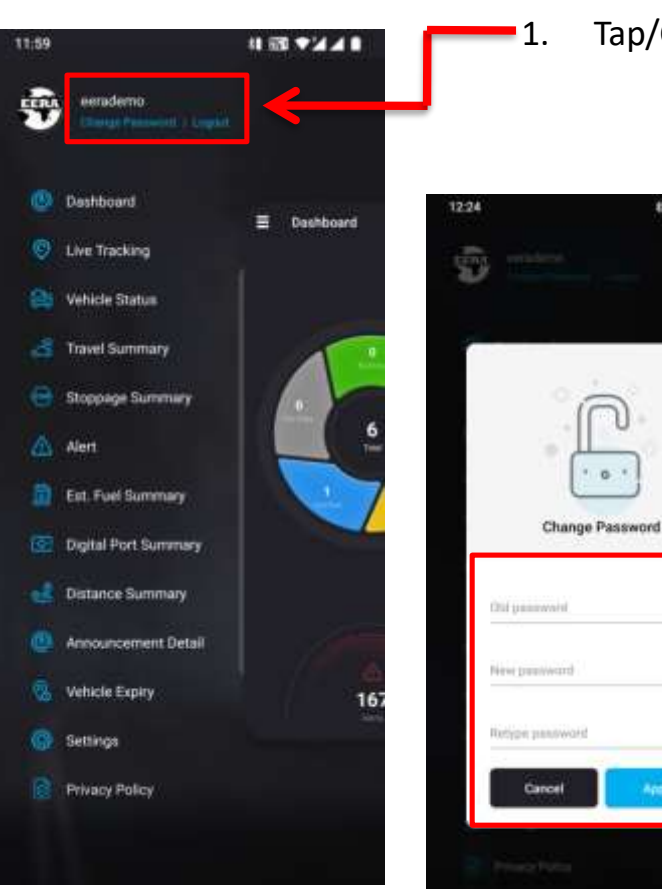

# Change Password

Tap/Click on Change Password

11 12 7241

Θ

 $\odot$ 

 $\odot$ 

- 2. Type old Password and New password which you want to change
  - 3. Click on Apply